# **HEART Analytics API**

Last Modified on 27.06.2024

## About the HEART Analytics API

Userlane offers an HTTP REST API that allows you to export HEART analytics data in JSON format for your internal reporting needs.

#### This article covers

- the requirements
- the benefits
- what data is exported
- how to export the data
- troubleshooting

## Requirements

It requires technical knowledge so the assistance of a developer is recommended.

## Why use it

Use the data to:

- send data from Userlane HEART to your BI tool of choice for deeper analysis and to enrich other data you gather internally
- bring Userlane HEART data to a wider audience of stakeholders at your organization

## Overview of exported data

When you export data using the Userlane HEART API, you will get a breakdown of HEART data for all dates in the request. This means that for each date you will receive the overall HEART score as well as the individual letter scores, plus the number of users and number of sessions.

The results are exported to a JSON format which you can process for your needs with the help of a developer.

Here is a sample result in JSON format:

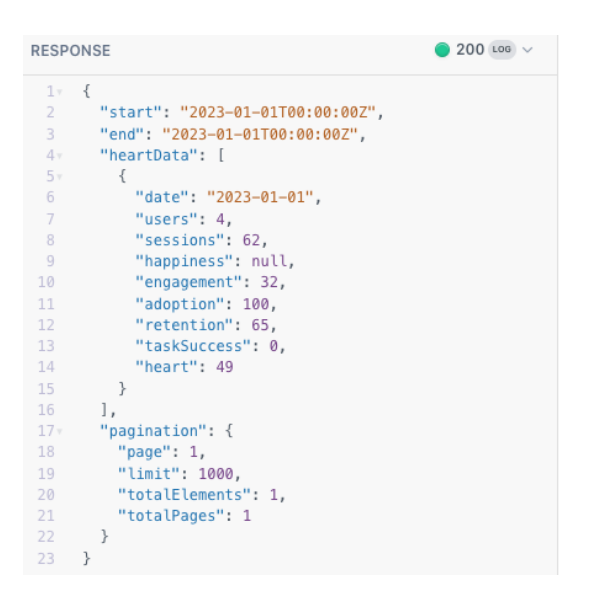

### Export the data Prerequisites

This type of data export is protected and requires authentication by an Authorization Token. You can generate your token under Settings/Your Profile/API Token in the Userlane Portal.

[] The token is generated for each Userlane Manager individually. You can generate a new token at any time using the same button in your Portal.

To perform the API export, navigate to https://dev.userlane.com/reference/heartdata and follow the steps outlined below.

#### **Preparing a request**

For the request to be successful, you will need to fill out the tool with the required data in the required format.

This is the general view of the export page. We will go through all the required fields below:

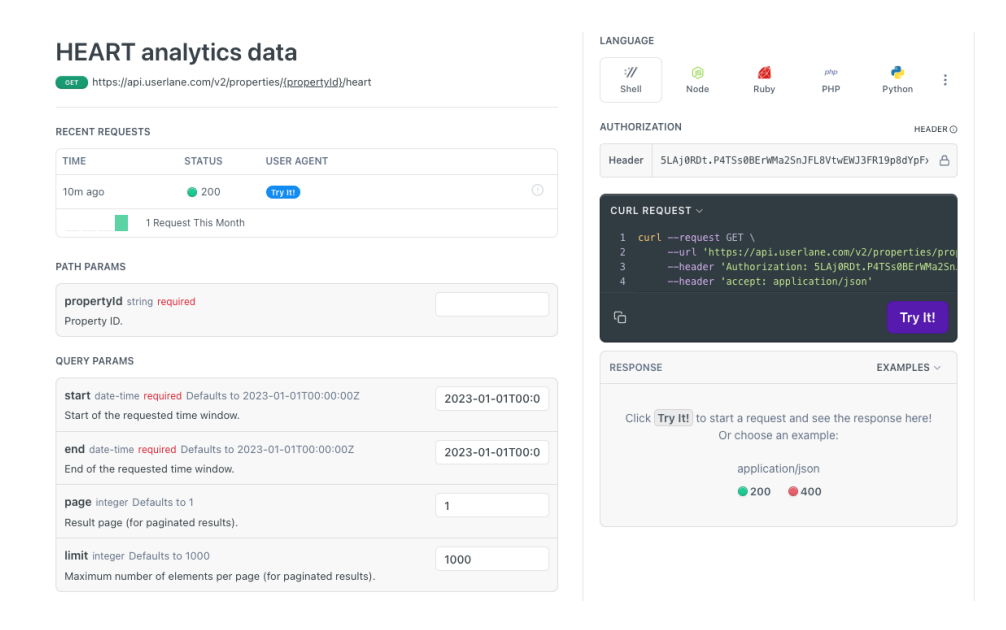

#### Parameters

In order to target the data for your application and for a specific time span, you will need to enter search parameters:

- Application ID: the individual Userlane ID of your application
- Start + End: here you can select a time span for the data you want to export. Use the following time format: 2023-04-01T00:00:00+00:00 (the bold section sets the date, here, it is 1 April 2023, you can leave the rest like in the example)
- Page and Limit options: the maximum number of elements per page is 1000, if your result is bigger, you will need to request the data for each page separately by changing the page number and running the query again

Below is an example with parameters:

| PATH PARAMS                                                                                           |                 |
|----------------------------------------------------------------------------------------------------|-----------------|
| propertyId string required<br>Property ID.                                                            | kdlx9           |
| QUERY PARAMS                                                                                          |                 |
| start date-time required Defaults to 2023-01-01T00:00:00Z<br>Start of the requested time window.      | 2023-01-01T00:0 |
| end date-time required Defaults to 2023-01-01T00:00:00Z<br>End of the requested time window.          | 2023-01-01T00:0 |
| <b>page</b> integer Defaults to 1<br>Result page (for paginated results).                             | 1               |
| <b>limit</b> integer Defaults to 1000<br>Maximum number of elements per page (for paginated results). | 1000            |

#### Authentication

The request is only possible if authenticated with the correct token. Please paste it into the Authentication field:

| Header f8s7fd43.AJ6D34HeSot9lkkj343o46464o6h43645dY2FPic0KmDv | AUTHENTICATION HEADER @ |                                                        |
|---------------------------------------------------------------|-------------------------|--------------------------------------------------------|
|                                                               | Header                  | f8s7fd43.AJ6D34HeSot91kkj343o46464o6h43645dY2FPic0KmDv |

#### Run the request

Once all the parameters are set, you can run the query by clicking on the "Try it" button in the CURL section and you will see the results in the Response section below.

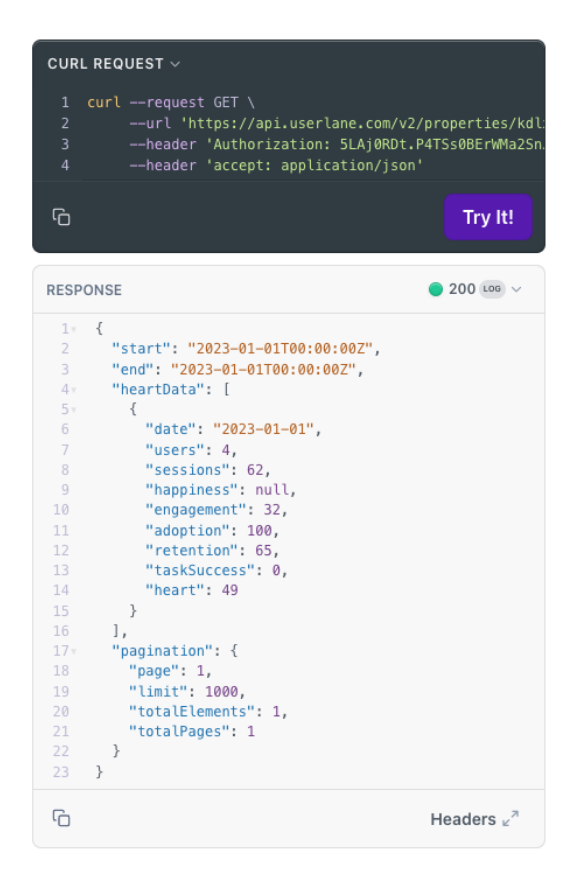

You can copy the results by clicking on the Copy icon.

The request code can be copied as well and used in another tool.

### Troubleshooting

If the request is not successful, you will see an error message in the result section. You may look for possible issues based on the message it contains.

The most common errors relate to the wrong date format or incorrect/ invalid token being used, like in this example:

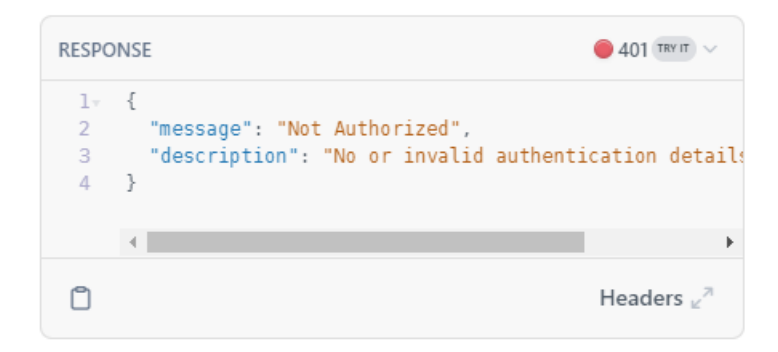

If you see any errors, please revise all the data based on the article. If the issue still occurs, please reach out to us.